## Step 1: Activate your email address

http://gmail.com এ পূর্ণ ইমেইল আইডি ও পাসওয়ার্ড দিয়ে লগইন করুন। তারপর পরবর্তী Instruction মেনে মেইল Account এর পাসওয়ার্ড পরিবর্তন করুন।

## **Step 2: Change password of departmental account**

https://cse.buet.ac.bd/login -তে user name (Your Roll No) ও পাসওয়ার্ড দিয়ে লগইন করে পাসওয়ার্ড পরিবর্তন করুন।

## **Step 3: Activate your Moodle account**

http://cse.buet.ac.bd/moodle এ departmental account দিয়ে লগইন করে profile update করুন। ইমেইল এর স্থানে বিভাগ হতে প্রদন্ত ইমেইল আইডিটি ব্যবহার করুন। Profile update করলে আপনার ইমেইল account verify করা প্রয়োজন হবে। Account verify করতে ইমেইল ইনবক্সে Moodle হতে প্রাপ্ত ইমেইল লিংকে ক্লিক করুন।

Moodle সংক্রান্ত বিষয়ে Contact Person ঃ বিভাগের অফিসার জনাব <u>মোঃ মোস্তাফিজুর রহমান।</u> ইমেইল: officer3@ugrad.cse.buet

Email Account সংক্রান্ত বিষয়ে Contact Person ঃ বিভাগের অফিসার <u>জনাব সেখ রফিকুল ইসলাম</u>। ইমেইল: officer4@ugrad.cse.buet.ac.bd